## <u>Digital Measures: Google Scholar – BibTeX</u> Import

- 1. Navigate to <u>scholar.google.com</u>. (Note: you will be prompted to sign in to your Google account, or create one if you have not already)
- 2. Click on the **My Citations** link near the top of the screen under the header bar.

| ┣ <b>━</b> My library | My Citations          | Marts ≧     | Metrics  | C Settings |  |
|-----------------------|-----------------------|-------------|----------|------------|--|
| (                     | Schola                |             | e        |            |  |
| ۲                     | Articles (🗹 include p | patents) 🔵  | Case law | <b>▼</b>   |  |
| S                     | tand on the sho       | ulders of ç | giants   |            |  |

3. The next page that you will land on is your Citation page. You should see your profile information followed by a list of articles.

| Williams                                                                                                    | Edit Fol | low 🔻 | Google Sa                                | cholar             |                          |
|----------------------------------------------------------------------------------------------------|----------|-------|------------------------------------------|--------------------|--------------------------|
| Email at iu.edu pending verification. Why?                                                                                                    |          |       |                                          |                    | Q,                       |
| My profile is private - Make it public                                                                                                    |          |       | Citation indices<br>Citations<br>h-index | All<br>17274<br>71 | Since 2011<br>6201<br>41 |
| Change photo                                                                                                    |          |       | i10-index                                | 100                | 90                       |
| Title 🕂 Add 🗮 More 1–20                                                                                                    | Cited by | Year  | 1111                                     |                    | He.                      |
| U-Pb geochronology of zircons from lunar breccia 73217 using a sensitive<br>high mass-resolution ion microprobe<br>W Compston, IS Williams, C Meyer<br>Journal of Geophysical Research: Solid Earth 89 (S02)                                                                                                | 1483     | 1984  | 2008 2009 2010 2011<br>Co-authors Edit   | 2012 2013 2        | 014 2015 2016            |
| Zircon U-Pb ages for the Early Cambrian time-scale<br>W Compston, IS Williams, JL Kirschvink, Z Zichao, MA Guogan<br>Journal of the Geological Society 149 (2), 171-184                                                                                                    | 1358     | 1992  | No co-authors                            |                    |                          |
| Isotopic evidence for the Precambrian provenance and Caledonian<br>metamorphism of high grade paragneisses from the Seve Nappes,<br>Scandinavian Caledonides<br>IS Williams, S Claesson<br>Contributions to mineralogy and petrology 97 (2), 205-217                                                        | 1032     | 1987  |                                          |                    |                          |
| Improved 206 Pb/238 U microprobe geochronology by the monitoring of a trace-element-related matrix effect; SHRIMP, ID–TIMS, ELA–ICP–MS and oxygen isotope documentation for a series of zircon standards LP Black, SL Kamo, CM Allen, DW Davis, JN Aleinikoff, JW Valley, Chemical Geology 205 (1), 115-140 | 783      | 2004  |                                          |                    |                          |

## 4. To add articles to your library, click on the Add button.

| Change photo                                                                                                    | illiams<br>st, Indiana University<br>pending verification. Why?<br>ivate - Make it public                                            | P Edit                  | Foliov | v -  | Citation indices<br>Citations<br>h-index<br>i10-index | All<br>17274<br>71<br>100 | <b>Q</b><br>Since 2011<br>6201<br>41<br>90 |
|----------------------------------------------------------------------------------------------------|----------------------------------------------------------------------------------------------------|-------------------------|--------|------|-------------------------------------------------------|---------------------------|--------------------------------------------|
| Title + Add = More 1                                                                                                    | -20                                                                                                    | Cite                    | ed by  | Year | 1111                                                  |                           | H.                                         |
| U-Pb geochronology of zircons<br>high mass-resolution ion microp<br>W Compston, IS Williams, C Meyer<br>Journal of Geophysical Research: Soli                               | from lunar breccia 73217 using a<br>robe<br>d Earth 89 (S02)                                                                         | a sensitive             | 1483   | 1984 | 2008 2009 2010 2011<br>Co-authors Edit                | 2012 2013 :               | 2014 2015 2016                             |
| Zircon U-Pb ages for the Early<br>W Compston, IS Williams, JL Kirschvi<br>Journal of the Geological Society 149                                                             | C <b>ambrian time-scale</b><br>nk, Z Zichao, MA Guogan<br>2), 171-184                                                                |                         | 1358   | 1992 | No co-authors                                         |                           |                                            |
| Isotopic evidence for the Preca<br>metamorphism of high grade pa<br>Scandinavian Caledonides<br>IS Williams, S Claesson<br>Contributions to mineralogy and petroli          | mbrian provenance and Caledon<br>ragneisses from the Seve Napp<br>gy 97 (2), 205-217                                                 | ian<br>əs,              | 1032   | 1987 |                                                       |                           |                                            |
| Improved 206 Pb/238 U microp<br>trace-element-related matrix eff<br>oxygen isotope documentation<br>LP Black, SL Kamo, CM Allen, DW Di<br>Chemical Geology 205 (1), 115-140 | obe geochronology by the monif<br>act; SHRIMP, ID–TIMS, ELA–ICF<br>or a series of zircon standards<br>vis, JN Aleinikoff, JW Valley, | toring of a<br>P–MS and | 783    | 2004 |                                                       |                           |                                            |

5. Use the search to find your articles; search by title, name, or other keywords.

## i. You can add multiple groups of articles to your citations through **Add article groups.**

| -                                             | v .                                                                                                    |
|-----------------------------------------------|----------------------------------------------------------------------------------------------------|
| Add article groups<br>Add articles            | Select groups of articles that you have authored from the list below. You may need to select multiple groups if you have written articles under different names, with different groups of colleagues, or in different journals.                                                                                               |
| Add article manually                          | Allan R Chivas                                                                                                    |
| Currently added:<br>Articles 0<br>Citations 0 | The use of protolith zircon-age fingerprints in determining the protosource areas for some Australian dune sands<br>SD Pell, IS Williams, AR Chivas - Sedimentary Geology, 1997<br>The Simpson, Strzelecki and Tirari Deserts: development and sand provenance<br>SD Pell, AR Chivas, IS Williams - Sedimentary Geology, 2000 |
|                                               | Add all 245 articles See all articles                                                                                                    |

ii. You can add single articles (or more) by selecting the checkmark boxes for individual articles through **Add articles.** 

|   | Add article groups   | Select articles that you authored from the list below.                                                                                                    |
|---|----------------------|----------------------------------------------------------------------------------------------------|
|   | Add articles         | Incluse or protourn zircon-age underprints in getermining the protosource areas for some Australian dune sands                                                                           |
|   | Add article manually | SD Pell, IS Williams, AR Chivas - Sedimentary Geology, 1997                                                                                                    |
|   | Currently added:     | The Simpson, Strzelecki and Tirari Deserts: development and s ind provenance<br>SD Pell, AR Chivas, IS Williams - Sedimentary Geology, 2000                                              |
| L | Articles 0           |                                                                                                    |
|   | Citations 0          | SD Pell, AR Chivas, IS Williams - Australian Journal of Earth Sciences, 1999                                                                                                    |
|   |                      | <ul> <li>The Mallee Dunefield: development and sand provenance</li> <li>SD Pell, AR Chivas, IS Williams - Journal of Arid Environments, 2001</li> </ul>                                  |
|   |                      | Oxygen isotopic determination of climatic variation using phosphate from beaver bone, tooth enamel, and dentine HLQ Stuart-Williams, HP Schwarcz - Geochimica et Cosmochimica Acta, 1997 |

iii. You can create articles to add to the Google Scholar database through **Add article manually**.

| Add article groups                   |                  | Journal     | Conference     | Chapter       | Book       | Thesis | Patent | Court case | Other |
|--------------------------------------|------------------|-------------|----------------|---------------|------------|--------|--------|------------|-------|
| Add articles<br>Add article manually | Title            |             |                |               |            |        |        |            |       |
| Currently added:                     | Authors          | For example | : Patterson, [ | David; Lampo  | rt, Leslie |        |        |            |       |
| Articles 0<br>Citations 0            | Publication date |             |                |               |            |        |        |            |       |
|                                      |                  | For example | e, 2008, 2008/ | 12 or 2008/12 | 2/31.      |        |        |            |       |
|                                      | Journal          |             |                |               |            |        |        |            |       |
|                                      | Volume           |             |                |               |            |        |        |            |       |
|                                      | Issue            |             |                |               |            |        |        |            |       |
|                                      | Pages            |             |                |               |            |        |        |            |       |
|                                      | Publisher        |             |                |               |            |        |        |            |       |

- 6. Once you have added the desired articles, click on the return button to go back to your Library/Citations page.
- 7. To export to the articles stored in your Citations:
  - i. Select the corresponding checkmark box(es), or select the box in the header to *select all*.

b. Then, click on the **Export** button and choose **BibTeX**.

| $\checkmark$ | Title Merge 📄 Delete 🛓 Export                                                                                                    | Cited by | Year |
|--------------|----------------------------------------------------------------------------------------------------|----------|------|
| 1            | The use of protolith zircon-age fingerprints in determining the protosource<br>areas for some Australian dune sands<br>SD Pell, IS Williams, AR Chivas<br>Sedimentary Geology 109 (3), 233-260 | 86       | 1997 |
| $\checkmark$ | The Simpson, Strzelecki and Tirari Deserts: development and sand<br>provenance<br>SD Pell, AR Chivas, IS Williams<br>Sedimentary Geology 130 (1), 107-130                                      | 58       | 2000 |
| 1            | Great Victoria Desert: development and sand provenance<br>SD Pell, AR Chivas, IS Williams<br>Australian Journal of Earth Sciences 46 (2), 289-299                                              | 46       | 1999 |
| $\checkmark$ | Surface features of sand grains from the Australian Continental Dunefield<br>SD Pell, AR Chivas<br>Palaeogeography, Palaeoclimatology, Palaeoecology 113 (1), 119-132                          | 34       | 1995 |
| ✓            | Oxygen-isotope ratios in quartz as indicators of the provenance of<br>archaeological ochres<br>MA Smith, S Pell<br>Journal of archaeological science 24 (9), 773-778                           | 27       | 1997 |
| $\checkmark$ | The Mallee Dunefield: development and sand provenance<br>SD Pell, AR Chivas, IS Williams<br>Journal of Arid Environments 48 (2), 149-170                                                       | 20       | 2001 |

- 8. The page will refresh and show a simple text file. **Right-click** anywhere on the page and choose **Save As...** from the dropdown menu.
- 9. A *Save As...* browser window will open. Choose the destination where you'd like to save the file.
- 10. Once you have saved the BibTeX file, you can import into Digital Measures